## TI-*n*spire CX CAS TI-*n*spire CX II-T CAS

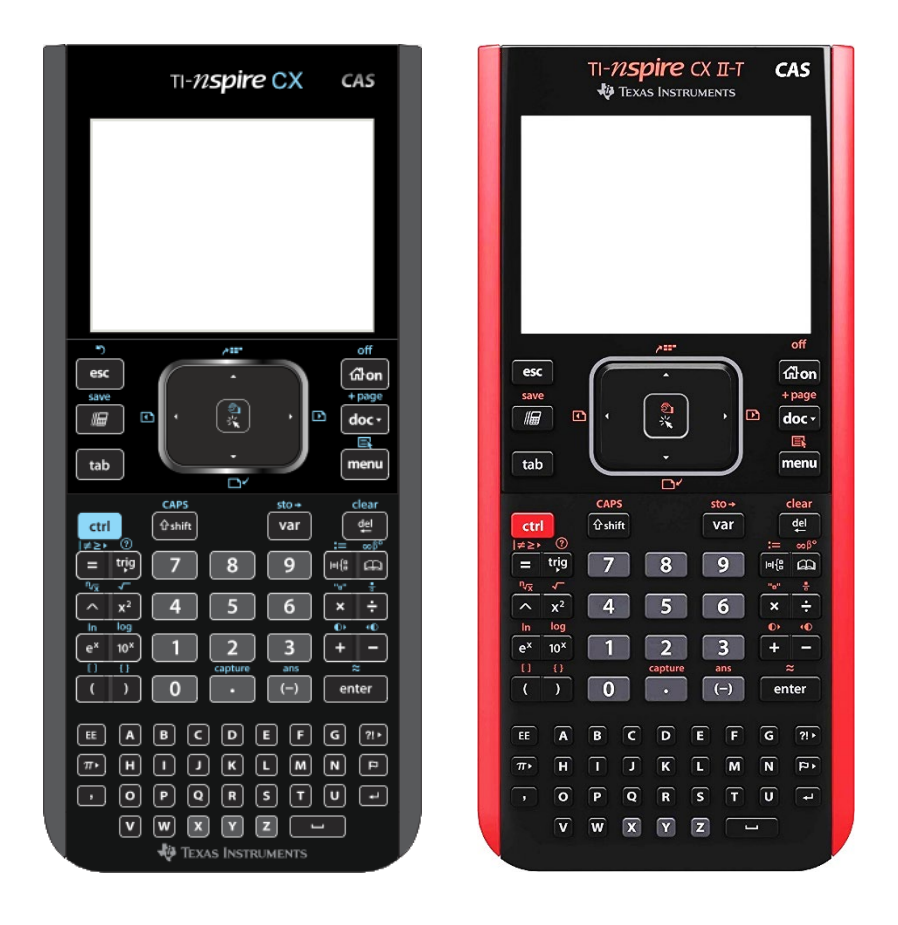

## **Erste Schritte**

Eine kleine Hilfe für Schüler der ISH

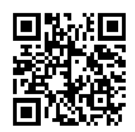

Zum Einschalten des TI-*n*spire CAS drückt man die Taste and. Es erscheint der Hautbildschirm, der Ausgangspunkt für die Arbeit mit dem TI-*n*spire CAS. Ist der Handheld bereits eingeschaltet, gelangt man durch Drücken von aus jeder Applikation ebenfalls zum Hauptbildschirm.

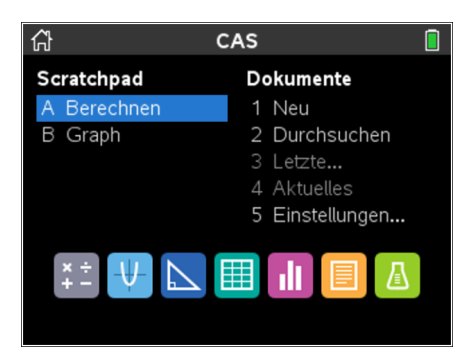

Die Tasten der Tastatur des TI-nspire CAS sind einfach oder doppelt belegt. Die erste Tastaturbelegung erkennt man am weißen oder schwarzen Aufdruck auf den Tasten. Um die erste Tastaturbelegung zu nutzen, drückt man einfach die gewünschte Taste, z.B. [1, + oder A. Die zweite Tastaturbelegung erkennt man an der blauen oder roten Beschriftung über den doppelt belegten Tasten. Um die zweite Tastaturbelegung zu nutzen, drückt man einfach die gewünschte Taste, z.B. [1, + oder A. Die zweite Tastaturbelegung für [off], um den Handheld auszuschalten. Obwohl nicht extra markiert, sind auch die Buchstabentasten doppelt belegt. Um Großbuchstaben zu schreiben, verwendet man statt der Taste erfl die Taste (+).

Der Handheld verfügt über ein Touchpad für Aufgaben, die mit den Pfeil- und der Entertaste bearbeitet werden können. Drückt man an den äußeren Rändern auf eine Pfeilspitze, so bewegt sich der Mauszeiger in die entsprechende Richtung. Wischt man mit der Fingerspitze über die Mitte des Touchpads, so wird der Mauszeiger aktiviert. Durch Klicken auf das Touchpad kann man eine Menüoption wählen oder eine Aktion auslösen.

Die Bildschirmhelligkeit lässt sich an die herrschenden Lichtverhältnisse anpassen. Drücken und Halten von ern sowie Tippen auf – dunkelt den Bildschirm ab [@]. Drücken und Halten von ern sowie Tippen auf + erhöht die Bildschirmhelligkeit. [@].

Der Speicher des Handheld lässt sich wie folgt vollständig löschen: Den Hauptbildschirm mit aufrufen und 2 für "Eigene Dateien" drücken. Dann nacheinander auf menu und C tippen. "OK" mit auswählen und zweimal enter drücken. Achtung, es gehen alle vorhandenen Dokumente verloren.

Von den auf dem Hauptbildschirm vorhandenen Applikationen ist das Scratchpad wohl die wichtigste Anwendung. Mit dem Scratchpad lassen sich Berechnungen durchführen und Grafiken erstellen, ohne dass das Auswirkung auf vorhandene Dokumente hat. Um mit dem Scratchpad zu rechnen, drückt man im Hauptbildschirm A. Will man Grafiken erstellen, so drückt man im Hauptbildschirm B.

Um zwischen dem Rechenfenster und dem Grafikfenster des Scratchpad hin und her zu wechseln, drückt man 🝙. Auch aus jeder anderen Applikation heraus gelangt man durch Drücken von 🝙 direkt zum Scratchpad.

Der Rechner ist eingeschaltet? Los geht's...

| Einfache Berechnungen durchführen                                                                                                    | Scratchpad RAD 🗎 🗙                                                                                                    |
|----------------------------------------------------------------------------------------------------|----------------------------------------------------------------------------------------------------|
| <ul> <li>Term eingeben, z.B. 1+5+89</li> <li>enter drücken</li> </ul>                                                                                                    | 1+5+89 95                                                                                                    |
| Eine Berechnung wird immer mit [enter] abgeschlossen,<br>niemals mit [=]. Das [=] wird später z. B. für die Eingabe<br>von Gleichungen verwendet.                                                                                                    |                                                                                                    |
| Scratchpad leeren                                                                                                    | 😰 🐙 Scratchpad 🛛 RAD 🗋 🗙                                                                                                    |
| Es ist ratsam, von Zeit zu Zeit, z. B. wenn man eine neue<br>komplexe Aufgabe beginnt, das Scratchpad zu leeren.                                                                                                    | 1+5+89 95<br>1 Protokoll löschen<br>2 Ausschneiden                                                                                                    |
| <ul> <li>tern und menu für E drücken</li> <li>1 drücken, um das Protokoll zu löschen</li> </ul>                                                                                                    | <ul> <li>3 Kopieren</li> <li>4 Einfügen</li> <li>5 Löschen</li> <li>6 Variable auswählen </li> <li>7 Sonderzeichen</li> <li>8 Mathematische Vorlagen</li> </ul> |
| Negative Zahlen verwenden                                                                                                    | 🕼 🐙 Scratchpad 🛛 RAD 🗋 🗙                                                                                                    |
| <ul> <li>Auf der Tastatur gibt es zwei Minuszeichen, nämlich [-]<br/>und [-]. Für die Subtraktion verwendet man [-]. Für das<br/>negative Vorzeichen nutzt man [-].</li> <li>z.B. [-]5]-[-]8</li> <li>enter drücken</li> </ul>                                  | -58 3                                                                                                    |
| Ergebnisse als Dezimalbruch anzeigen                                                                                                    | Scratchnad     RAD     X                                                                                                    |
| Möchte man ein Ergebnis, das als Bruch angegeben wird,<br>in eine Dezimalzahl umwandeln, drückt man [etr] und [enter]<br>für [*]:<br>• z.B. 999÷8<br>• enter drücken<br>• [etr] enter drücken                                                                   | 99         99         99         8           99         8         12.375                                                                                        |
| Fehler korrigieren, Eingaben löschen                                                                                                    | 🕼 🐙 Scratchpad 🛛 RAD 🗋 🗙                                                                                                    |
| <ul> <li>Fehler und Eingaben können auf verschiedene Arten korrigiert oder gelöscht werden.</li> <li>esc schließt versehentlich geöffnete Menüs</li> <li>@ löscht zeichenweise von rechts nach links</li> <li>ctrl @ für [clear] löscht ganze Zeilen</li> </ul> | 12++78<br>Fehler<br>Syntax<br>OK                                                                                                    |

Seite 4

| Mit Prozent rechnen                                                            | 🕼 🔱 Scratchpad 🛛 RAD 🛛 🗙            |
|--------------------------------------------------------------------------------|-------------------------------------|
| Das Prozentzeichen findet man in einer Palette in der ersten Tastaturbelegung. | 8713·22% <u>95843</u> 50            |
| • 🖭 drücken                                                                    | 5467.27                             |
| <ul> <li>Prozentzeichen mit den Pfeiltasten wählen</li> </ul>                  | ?!\$°' <mark>%</mark>               |
| • [enter] drücken                                                              | . , _ ,                             |
|                                                                                |                                     |
|                                                                                | v                                   |
| Mit Winkelfunktionen rechnen                                                   | 🕼 🐙 Scratchpad 🛛 RAD 🚺 🗙            |
| Die Winkelfunktionen findet man in einer Palette in der                        | $(\pi)$ 1                           |
| ersten Tastaturhelegung                                                        | $\sin\left(\frac{1}{2}\right)$      |
|                                                                                |                                     |
|                                                                                | sin cos tan csc sec cot             |
| • gewunschte Winkelfunktion mit den Pfeiltasten wahlen                         | sin'i cos'i tan'i csc'i sec'i cot'i |
| • enter drucken                                                                |                                     |
| csc, sec und cot sind die Kehrwerte von sin, cos und tan.                      |                                     |
|                                                                                | *                                   |
| Winkelmaß einstellen                                                           | Dokumenteinstellungen               |
| Den Standard für das Winkelmaß legt man in den                                 | Angezeigte Ziffern: Fließ 6         |
| Dokumenteneinstellungen fest. Um vom voreingestellten                          | Winkel: Grad                        |
| Bogenmaß auf Grad zu wechseln, geht man wie folgt vor.                         | Exponentialformat: Normal           |
| • Am drücken um zum Haunthildschirm zu gelangen                                | Reell oder Komplex: Reell           |
| <ul> <li>nacheinander [5] und [2] drücken</li> </ul>                           | Berechnungsmodus: Auto              |
| <ul> <li>mit den Pfeiltasten bei Winkel" Grad" auswählen</li> </ul>            | CAS-Modus: Ein                      |
| • aufOK" klicken                                                               | OK Abbruch                          |
|                                                                                |                                     |
| Variablen definieren und verwenden                                             | DEG 🗎 🗙                             |
| Durch Drücken von [ctr] und [var] für [sto+], Festlegen eines                  | 2 <i>→a</i> 2                       |
| Variablennamens, und Drücken von enter kann man eine                           | 5 <i>→b</i> 5                       |
| Zahl oder ein Ergebnis speichern. Anschließend kann man                        | 2· 4→c 8                            |
| ale variable wie eine Zahl für Rechnungen verwenden.                           | <i>a+b+c</i> 15                     |
| • z.B. 2 [ctr] var Alenter drücken                                             |                                     |
| • z.B. <b>2</b> ×4 [ctr] var <b>C</b> [enter drücken                           |                                     |
|                                                                                | v                                   |
| Alternative Variablendefinition, Variablen löschen                             | 🕼 🔱 Scratchpad DEG 🛚 🗙              |
| Variablen lassen sich auch mithilfe des Define-Befehls                         | Define d=-7 Fertig                  |
| ([menu]]]]) oder mit [tr] und ∄ für [:=] definieren.                           | e:=4.7 4.7                          |
| Mithilfe des DelVar-Befehls (menu[1]3) lassen sich                             | d+e -2.3                            |
| einzelne – wenn durch Kommata getrennt auch mehrere –<br>Variablen löschen.    | DelVar e Fertig                     |
| Alle 1-Zeichen-Variablen löscht man durch Drücken von [menu] 1] [4] [enter].   | v                                   |
|                                                                                |                                     |

|                                                                                                    | 1                                     |                       |
|----------------------------------------------------------------------------------------------------|---------------------------------------|-----------------------|
| Übung 1                                                                                                    | Scratchpad                            | DEG 📘 🗙               |
| Führe die rechts dargestellten Berechnungen durch.                                                                                                    | 48+987+37                             | 1072                  |
|                                                                                                    | 6435-834                              | 5601                  |
|                                                                                                    | 67•19                                 | 1273                  |
|                                                                                                    | <u>324</u><br>96                      | 27<br>8               |
| Übung 2                                                                                                    | Scratchpad                            | DEG 🔳 🗙               |
| Führe die rechts dargestellte Berechnung durch.                                                                                                    | $\frac{12-7}{2+8} + \frac{9-7}{12-7}$ | <u>9</u><br>10        |
|                                                                                                    |                                       | Ţ                     |
| Übung 3                                                                                                    | Scratchpad                            | DEG 📘 🗙               |
| Gib folgende Befehlszeilen ein und überlege vor dem Drücken von [enter], was der Taschenrechner anzeigen wird.                                                      | 5–5 ?                                 | ~                     |
| <ul> <li>5-5</li> <li>5-5</li> <li>6-5</li> <li>6-5</li> </ul>                                                                                                    |                                       | v                     |
| Übung 4                                                                                                    | Scratchpad                            | DEG 📘 🗙               |
| Speichere die Werte 1. 2 und 3 in den Variablen a. b und                                                                                                    | $1 \rightarrow a$                     | 1                     |
| c. Gib folgende Befehlszeilen ein und drücke jeweils [enter].                                                                                                    | $2 \rightarrow b$                     | 2                     |
|                                                                                                    | 3 <i>→c</i>                           | 3                     |
|                                                                                                    | ?                                     |                       |
| • CD                                                                                                    |                                       |                       |
|                                                                                                    |                                       | v                     |
| Übung 5                                                                                                    | Caratchpad                            | DEG 🔳 🗙               |
| Lösche alle gespeicherten Variablen.                                                                                                    | 1                                     | A                     |
| Lösche den kompletten Speicher des Handheld.                                                                                                    | Lösche a-z                            |                       |
| Der Speicher sollte von Zeit zu Zeit komplett gelöscht<br>werden, damit alte Rechnungen oder "vergessene"<br>Variablen die aktuellen Rechnungen nicht beeinflussen. | 1-Zeichen-Variablen a-<br>ОК          | z löschen?<br>Abbruch |
| Vor ieder Klausur muss der Sneicher velöscht werden                                                                                                    |                                       |                       |
|                                                                                                    |                                       | v                     |

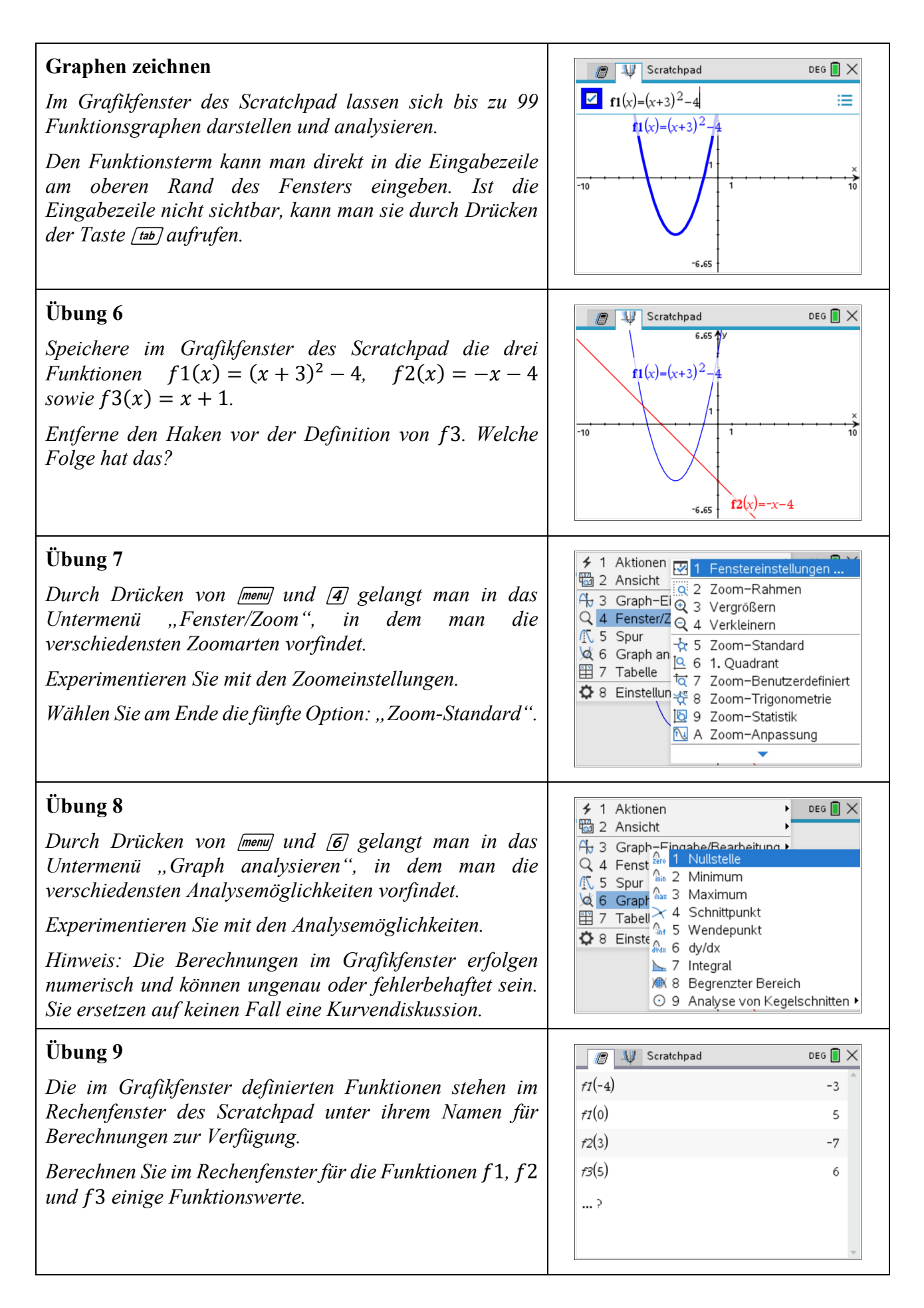

## Notizen